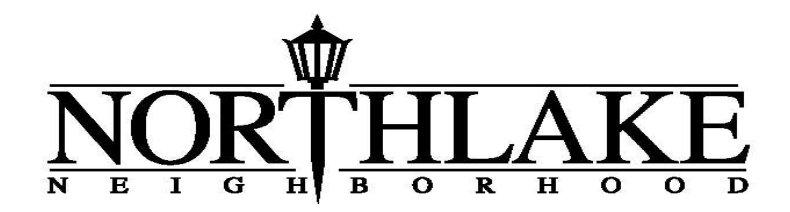

## **Online Payment Instructions**

To make an online payment, please follow these instructions:

- Log into the Northlake Neighborhood Website Payment Page: <u>https://www.northlakeneighborhood.com/payments/</u>
- 2. Click the arrow underneath Pay, selecting this year's Dues payment.

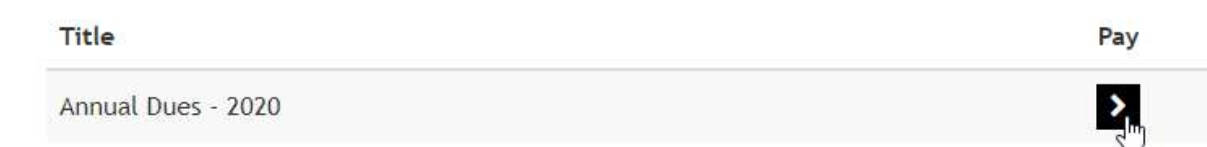

3. Select the Payment Method of your choosing.

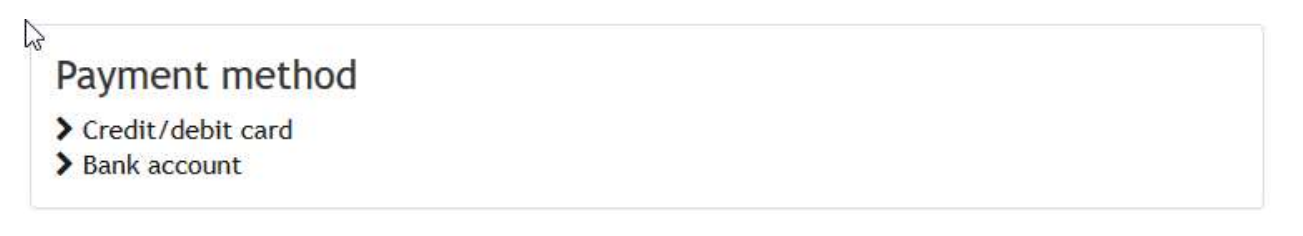

- 4. Fill in the appropriate information and click Pay Now to complete your payment.
  - a. If you opt to use a credit card<sup>1</sup>, make sure you correctly enter the Credit Card Number, Expiration Date, CVC code, and Zip Code.

## Card details

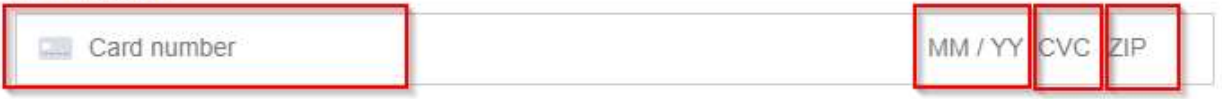

5. Only one payment per household is required. Please use the <u>Contact Us</u> page if you have any questions or issues.

<sup>1</sup> - All Credit Card payments are managed by Stripe (see <u>section 16 of the TOS</u>)